| LP CHATEAU BLANC<br>45 – CHALETTE/LOING<br><u>THÈME :</u><br>TIDUNIK TIDUNDON                                                                      |                                                                         | 1 SEN TR<br><br>Académie d'orléans-tours |                                               | NOM : |
|----------------------------------------------------------------------------------------------------|-------------------------------------------------------------------------|------------------------------------------|-----------------------------------------------|-------|
| $TP N^{\bullet} 14 \qquad \qquad \qquad \qquad \qquad \qquad \qquad \qquad \qquad \qquad \qquad \qquad \qquad \qquad \qquad \qquad \qquad \qquad $ |                                                                         | MPTE SIP SUR T<br>IAX2                   | RIXBOX/XLITE/3CXPHONE                         |       |
| ⇒ REALISER UNE CONVERSATION          Compétences         C3 ; C4                                                                                   |                                                                         | TERSATION A 3                            | <u>ooirs</u> :<br>; S4.2 ; S5.1 ; S5.2 ; S6.2 |       |
| Ressources<br>⇒ 2 ordin<br>⇒ 2 casqu<br>⇒ 1 telep<br>⇒ connex                                                                                      | s :<br>nateurs<br>JE+MICRO AUDIO<br>PHONE USB<br>KION INTERNET / TRIXBO | x virtuel /soi                           | FTPHONE X-LITE ET <b>3</b> CXPH               | ONE   |

# 1. Présentation du réseau téléphonique utilisé pour le TP :

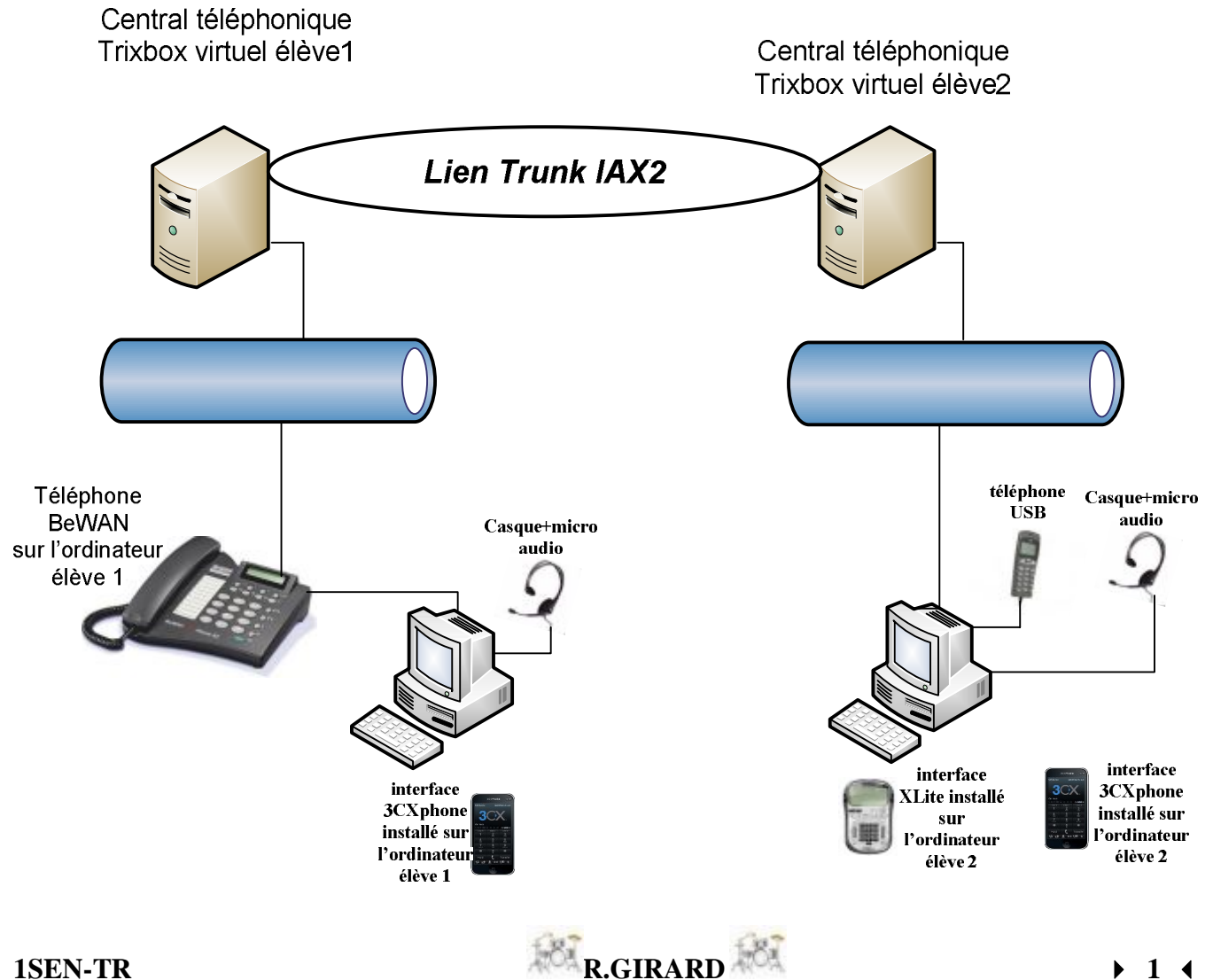

# 2. Configuration de l'ensemble des comptes SIP du réseau téléphonique :

1) Suivez la configuration ci-dessous pour la création des comptes SIP pour TRIXBOX et les softphones :

|         | Matériels       | Nom du compte<br>SIP associé<br>(display name) | Numéro d'appel<br>(user extension) | Secret  |
|---------|-----------------|------------------------------------------------|------------------------------------|---------|
|         | Téléphone BeWAN | Accueil1                                       | 50XX                               | mdpXX   |
| élève 1 | Softphone 3CX   | Prénom élève 1                                 | 50XX+1                             | mdpXX+1 |
|         | Softphone Xlite | Accueil2                                       | 60XX                               | mdpXX   |
| élève 2 | Softphone 3CX   | Prénom élève 2                                 | 60XX+1                             | 60XX+1  |

## 2) <u>Rappel pour les comptes SIP Trixbox :</u>

|                      | <u></u>     |    | Numéro d'appel   |           |
|----------------------|-------------|----|------------------|-----------|
| Add Extension        |             |    |                  |           |
| User Extension       |             |    | Nom du compte SI | P associé |
| Display Name         |             |    |                  |           |
| CID Num Alias        |             |    |                  |           |
| SIP Alias            |             |    |                  |           |
| Extension Options    |             |    |                  |           |
| 0.45                 | -           | -  |                  |           |
| Outbound CID         |             |    |                  |           |
| Ring Time            | Default -   |    |                  |           |
| Call Waiting         | Enable ·    |    |                  |           |
| Call Screening       | Disable     | •  |                  |           |
| Emergency CID        |             |    |                  |           |
| Assigned DID/CID     |             |    |                  |           |
| DID Description      |             |    |                  |           |
| Add Inbound DID      |             |    |                  |           |
| Add Inbound CID      |             |    |                  |           |
| Device Options       |             |    | mdpXX            |           |
|                      |             |    |                  |           |
| This device uses sip | technology. | -  |                  |           |
| dtmfmode             | rfr-2833    |    |                  |           |
| Junin 1006           | 102000      | 10 |                  |           |

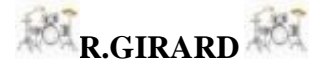

# 3) <u>Rappel pour les softphones :</u>

|                                                                                                    | [                    | prénom élève   |          |        |   | Ν | uméro | d'appe |
|----------------------------------------------------------------------------------------------------|----------------------|----------------|----------|--------|---|---|-------|--------|
| Caller ID:                                                                                                    |                      |                |          | L      | _ |   |       |        |
| Credentials                                                                                                    |                      |                |          | _      |   |   |       |        |
| Enter your SIP account crede                                                                                                    | intials              |                |          |        |   |   |       |        |
| Extension:                                                                                                    | 1                    | 60XX           |          |        |   |   |       |        |
| ID:                                                                                                    | 60XX                 |                |          |        |   |   |       |        |
| Password:                                                                                                    | mdpXX                |                |          |        |   |   |       |        |
| My location                                                                                                    |                      |                |          |        |   |   |       |        |
| Specify the IP of your PBX/SI                                                                                                    | P server             |                |          |        |   |   |       |        |
|                                                                                                    | 1                    | @IP serveur é  | lève     | ofPBX  |   |   |       |        |
| C I am out of the office - ext                                                                                                    | ternal IP            |                |          | of PBX |   |   |       |        |
| Eliminates firewall configuration                                                                                                    | on. Require          | s 3CX Phone S  | ystem fo | r      |   |   |       |        |
| THE DOWNS                                                                                                    |                      | 68 13 143      |          |        |   |   |       |        |
| Local IP of remote PBX:                                                                                                    | 192.1                | 1001101110     |          |        |   |   |       |        |
| Local IP of remote PBX:<br>Tunnel password:                                                                                                    | 192.1                | Port:          | 5090     | _      |   |   |       |        |
| Local IP of remote PBX:<br>Tunnel password:                                                                                                    | 192.1<br>  ***<br>er | Port:          | 5090     |        |   |   |       |        |
| Local IP of remote PBX:<br>Tunnel password:<br>Use Outbound Proxy serve<br>Required by some VoIP Provid                                          | er                   | Port:          | 5090     |        |   |   |       |        |
| Local IP of remote PBX:<br>Tunnel password:<br>Use Outbound Proxy serve<br>Required by some VoIP Provid                                          | er                   | Port:          | 5090     |        |   |   |       |        |
| Local IP of remote PBX:<br>Tunnel password:<br>Use Outbound Proxy serve<br>Required by some VoIP Provid                                          | er –<br>ders. Speci  | fy IP or name. | 5090     |        |   |   |       |        |
| Local IP of remote PBX:<br>Tunnel password:<br>Use Outbound Proxy serve<br>Required by some VoIP Provid<br>Perform provisioning from<br>[http:// | er                   | fy IP or name. | 5090     |        |   |   |       |        |

# Softphone 3CX

## Softphone Xlite

| Account Voicemail Topology        | Presence Advanced            | Nom du compte SI |
|-----------------------------------|------------------------------|------------------|
| User Details                      |                              |                  |
| Display Name                      | prénom élève                 | Numéro d'appel   |
| User name                         | 50XX                         |                  |
| Password                          | mdpXX                        |                  |
| Authorization user name           |                              |                  |
| Domain                            | @IP serveur élève            |                  |
| Domain Proxy                      |                              |                  |
| Register with domain and          | receive incoming calls       |                  |
| Send outbound via:                |                              |                  |
| domain     Address                |                              |                  |
| <ul> <li>target domain</li> </ul> |                              |                  |
| Dialing plan                      | #1\a\a.T;match=1;prestrip=2; |                  |
|                                   |                              |                  |
|                                   | OK Annuler Appliquer         |                  |

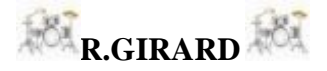

- 4) Compte SIP sur téléphone Bewan pour l'élève 1 :
  - a) Accès au configurateur Web du téléphone :

A l'aide du guide utilisateur du téléphone (CD fourni), trouvez comment accéder à l'interface Web du téléphone.

#### b) L'interface Bewan :

| Administration                                                                                                    | Paramètres administrateur                                                                                                    |  |  |  |  |
|----------------------------------------------------------------------------------------------------|----------------------------------------------------------------------------------------------------|--|--|--|--|
| Configuration réseau<br>Serveur SIP<br>Comptes SIP                                                                                                    | Nom d'utilisateur bewan                                                                                                    |  |  |  |  |
|                                                                                                    | Mot de passe ••••• Changer                                                                                                    |  |  |  |  |
|                                                                                                    | Date / Heure                                                                                                    |  |  |  |  |
| STUN & UPnP                                                                                                    | Adresse IP du serveur NTP                                                                                                    |  |  |  |  |
| Fonctions téléphoniques                                                                                                    | Fuseau horaire (GMT+01:00) Paris, Berlin, Rome   Fuseau horaire Passage automatique aux heures été/hiver                                                                                                    |  |  |  |  |
| Journal                                                                                                    | Serveur TF TP                                                                                                    |  |  |  |  |
| Annuaire<br>Numéros abrégés                                                                                                    | Serveur TFTP 💿 Désactivé 🔍 Activé                                                                                                    |  |  |  |  |
| Redémarrage système                                                                                                    | Client FTP                                                                                                    |  |  |  |  |
| Guide de l'utilisateur                                                                                                    | Client FTP 💿 Désactivé 🖲 Activé                                                                                                    |  |  |  |  |
|                                                                                                    | Configuration à distance                                                                                                    |  |  |  |  |
| rsion: V.02.09.30                                                                                                    | Mot de passe                                                                                                    |  |  |  |  |
| dresse MAC: 00.0C.C3.33.03.51                                                                                                    | Langue                                                                                                    |  |  |  |  |
|                                                                                                    | Appliquer Annuler                                                                                                    |  |  |  |  |
|                                                                                                    | Appliquer                                                                                                    |  |  |  |  |
| Administration                                                                                                    | Paramétrage SIP                                                                                                    |  |  |  |  |
| Administration                                                                                                    | Paramétrage SIP<br>Port du Proxy SIP 5060 @IP. du serveur é                                                                                                    |  |  |  |  |
| Administration<br>Configuration ray                                                                                                    | Paramétrage SIP Port du Proxy SIP 5060 @IP du serveur é.                                                                                                    |  |  |  |  |
| Administration<br>Configuration roo 1<br>Serveur SIP<br>Comptes SIP                                                                                                    | Paramétrage SIP         Port du Proxy SIP       5060       @IP du serveur ét         Serveur d'enregistrement       Adresse SIP                                                                                                    |  |  |  |  |
| Administration<br>Configuration real<br>Serveur SIP<br>Comptes SIP<br>STUN & UPnP                                                                                                    | Paramétrage SIP         Port du Proxy SIP       5060       @ IP du serveur é         Serveur d'enregistrement       @ IP du serveur é         Adresse SIP                                                                                                    |  |  |  |  |
| Administration<br>Configuration ray<br>Serveur SIP<br>Comptes SIP<br>STUN & UPnP<br>CODEC/DMTF/RTP/Qo S                                                                                                    | Paramétrage SIP         Port du Proxy SIP       5060         @ IP du serveur é         Adresse SIP         Port SIP       5060         Intervalle d'enregistrement       3600       sec. (3600 s par défaut) [ 60 - 9999]                                                                                                    |  |  |  |  |
| Administration<br>Configuration roo 1<br>Serveur SIP<br>Comptes SIP<br>STUN & UPnP<br>CODEC/DMTF/RTP/Qo S<br>Fonctions téléphoniques                                                                                                    | Paramétrage SIP         Port du Proxy SIP       5060       @ IP du serveur é         Serveur d'enregistrement       @ IP du serveur é         Adresse SIP       [1024 - 65535]         Port SIP       5060       [1024 - 65535]         Intervalle d'enregistrement       3600       sec.         Serveur Proxy sortant       [1024 - 65535]                                                                                                    |  |  |  |  |
| Administration<br>Configuration real<br>Serveur SIP<br>Comptes SIP<br>STUN & UPnP<br>CODEC/DMTF/RTP/Qo S<br>Fonctions téléphoniques<br>Journal                                                                                                   | Appliquer       Annuler         Paramétrage SIP         Port du Proxy SIP       5060       @ IP du serveur é:         Serveur d'enregistrement         Adresse SIP                                                                                                    |  |  |  |  |
| Administration<br>Configuration ray<br>Serveur SIP<br>Comptes SIP<br>STUN & UPnP<br>CODEC/DMTF/RTP/QoS<br>Fonctions téléphoniques<br>Journal<br>Annuaire                                                                                         | Paramétrage SIP         Port du Proxy SIP       5060       @ IP du serveur é         Serveur d'enregistrement       @ IP du serveur é         Adresse SIP                                                                                                    |  |  |  |  |
| Administration<br>Cenfiguration ré<br>Serveur SIP<br>Comptes SIP<br>STUN & UPnP<br>CODEC/DMTF/RTP/Qo S<br>Fonctions téléphoniques<br>Journal<br>Annuaire<br>Numéros abrégés<br>Redémarrage système                                               | Paramétrage SIP         Port du Proxy SIP       5060       @IP du serveur é         Serveur d'enregistrement       @IP du serveur é         Adresse SIP       [1024 - 65535]         Port SIP       5060       [1024 - 65535]         Intervalle d'enregistrement       3600       sec.         Serveur Proxy sortant       [60 - 9999]         Serveur Proxy sortant       [1024 - 65535]         Adresse du Proxy sortant       [1024 - 65535]         Adresse du Proxy sortant       [1024 - 65535]         Adresse du Proxy sortant       [1024 - 65535] |  |  |  |  |
| Administration<br>Configuration ré<br>Serveur SIP<br>Comptes SIP<br>STUN & UPnP<br>CODEC/DMTF/RTP/Qo S<br>Fonctions téléphoniques<br>Journal<br>Annuaire<br>Numéros abrégés<br>Redémarrage système<br>Guide de l'utilisateur                     | Paramétrage SIP         Port du Proxy SIP       5060       @ IP du serveur é         Serveur d'enregistrement       @ IP du serveur é         Adresse SIP                                                                                                    |  |  |  |  |
| Administration<br>Configuration ré 1<br>Serveur SIP<br>Comptes SIP<br>STUN & UPnP<br>CODEC/DMTF/RTP/Qo S<br>Fonctions téléphoniques<br>Journal<br>Annuaire<br>Numéros abrégés<br>Redémarrage système<br>Guide de l'utilisateur                   | Paramétrage SIP         Port du Proxy SIP       5060       @ IP du serveur é         Serveur d'enregistrement       @ IP du serveur é         Adresse SIP                                                                                                    |  |  |  |  |
| Administration<br>Configuration ré<br>Serveur SIP<br>Comptes SIP<br>STUN & UPnP<br>CODEC/DMTF/RTP/Qo S<br>Fonctions téléphoniques<br>Journal<br>Annuaire<br>Numéros abrégés<br>Redémarrage système<br>Guide de l'utilisateur<br>sion: V.02.09.30 | Appliquer         Paramétrage SIP         Port du Proxy SIP       5060       @ IP du serveur é         Serveur d'enregistrement       @ IP du serveur é         Adresse SIP                                                                                                    |  |  |  |  |
| Administration<br>Cenfiguration rée<br>Serveur SIP<br>Comptes SIP<br>STUN & UPnP<br>CODEC/DMTF/RTP/QoS<br>Fonctions téléphoniques<br>Journal<br>Annuaire<br>Numéros abrégés<br>Redémarrage système<br>Guide de l'utilisateur<br>sion: V.02.09.30 | Appliquer       Annuer         Paramétrage SIP       @ IP du serveur é         Port du Proxy SIP       5060       @ IP du serveur é         Adresse SIP                                                                                                    |  |  |  |  |

Appliquer Annuler

● UDP ◎ TCP

UDP/TCP

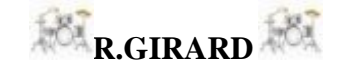

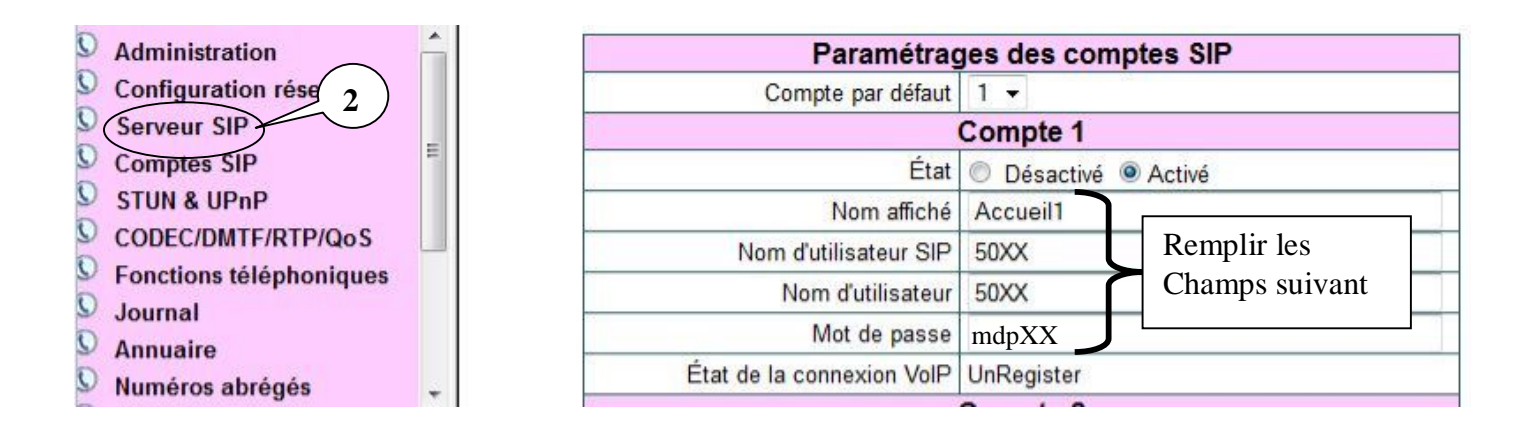

## Réalisez maintenant le fonctionnement de vos 2 comptes SIP respectif !!!

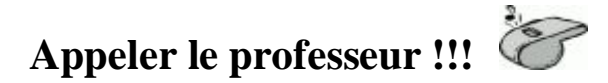

# 3. Interconnexion des serveurs Asterisk avec IAX2 :

5) <u>Rappelez la définition d'un Trunk en téléphonie :</u>

6) <u>Création du Trunk pour l'élève 1 :</u>

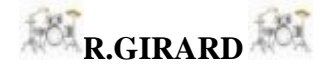

Règles de Composition de Sortie

| Règles de Composition:                                                                  | 6xxx                               |                            |
|-----------------------------------------------------------------------------------------|------------------------------------|----------------------------|
|                                                                                         | Nettoyer & Supprimer les duplicats |                            |
| Assistant règles d'appels:                                                              | (choisir un)                       |                            |
| Préfixe de Numérotation Externe:                                                        |                                    |                            |
| Paramètres de Sortie                                                                    |                                    |                            |
| Nom du Trunk:                                                                           | trunkeleve1vers2                   |                            |
| Détails du PEER:                                                                        |                                    |                            |
| host=192.168.<br>qualify=yes<br>secret=123456<br>type=peer<br>username=trunkeleve1vers2 |                                    | Serveur trixbox eleve 2    |
| Paramè;tres d'Entrée                                                                    |                                    |                            |
| Contexte Utilisateur:<br>Détails de l'utilisateur:                                      | trunkeleve2vers1                   |                            |
| context=from-trunk<br>host=192.168.<br>secret=123456<br>type=user                       |                                    | — @serveur trixbox élève 2 |

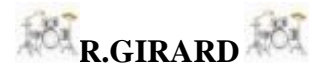

## 7) <u>Création du Trunk pour l'élève 2 :</u>

Règles de Composition de Sortie

| Règles de Composition:                                                                  | 5xxx                               |                          |
|-----------------------------------------------------------------------------------------|------------------------------------|--------------------------|
|                                                                                         |                                    |                          |
|                                                                                         | Nettoyer & Supprimer les duplicats |                          |
| Assistant règles d'appels:                                                              | (choisir un)                       |                          |
| Préfixe de Numérotation Externe:                                                        |                                    |                          |
| Paramètres de Sortie                                                                    |                                    |                          |
| Nom du Trunk:                                                                           | trunkeleve2vers1                   |                          |
| Détails du PEER:                                                                        |                                    |                          |
| host=192.168.<br>qualify=yes<br>secret=123456<br>type=peer<br>username=trunkeleve2vers1 |                                    | Serveur trixbox élève 1  |
| Paramè;tres d'Entrée                                                                    |                                    |                          |
| Contexte Utilisateur:<br>Détails de l'utilisateur:                                      | trunkeleve1vers2                   |                          |
| context=from-trunk<br>host=192.168.<br>secret=123456<br>type=user                       |                                    | Øserveur trixbox élève 1 |

# 4. Test des appels entrants et sortants et réalisation d'une communication à 3:

8) <u>A l'aide des softphones, réaliser le test de communication d'un serveur à l'autre.</u>

# Appeler le professeur pour la démonstration !!!

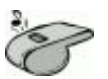

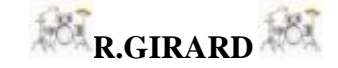

### 9) <u>A l'aide du téléphone Bewan réalisez une conversation à 3 :</u>

A l'aide du guide utilisateur du téléphone, indiquez la procédure à suivre :

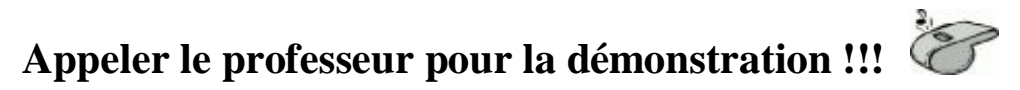

10) Dans l'interface Web du téléphone Bewan réalisez une RAZ du matériel

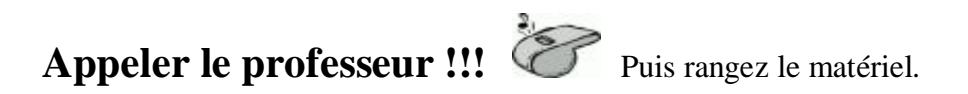

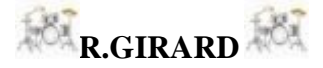